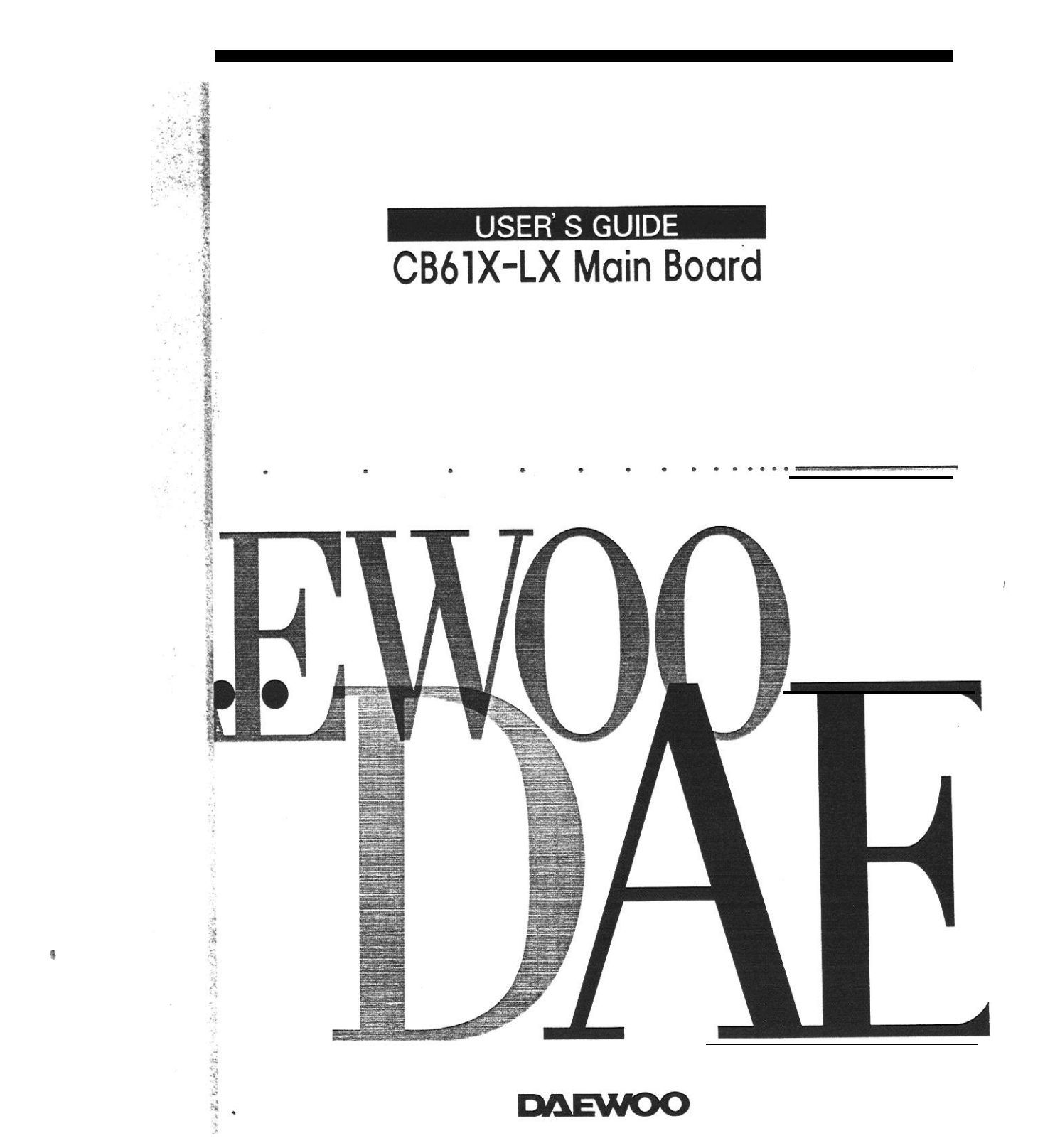

This mainboard requires correct configuration information; otherwise, a malfunction may result.

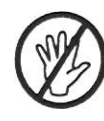

Static electricity can cause serious damage to integrated circuit mainboards. To avoid building up a static electric charging **on your** body, be sure you discharge any static electricity by grounding yourself before handling the mainboards. If mainboards are handed from one person to another, they should touch hands first, then pass the mainboards.

Information presented in this publication has been carefully checked for reliability; however, no responsibility is assumed for inaccuracies. The information contained in this document is subject to change without notice.

Contact your dealer for warranty details.

6

#### Trademarks

All brands and product names used in this manual may be trademarks or registered trademarks of their respective companies.

Car R.

#### Table of Contents

| • | Introduction       |     |
|---|--------------------|-----|
|   | Mainboard Features | 1-1 |
|   | Specification      | 1-2 |
|   | Mainboard Layout   | 1-5 |

#### 2. Installation Check List 2 - 1Install Main Memory 2 - 1How to do the combination? ..... 2-2 Install CPU 2 - 3First Step ..... 2-4 Third Step 2-5CPU Fan · ..... 2-7 IDE & FDD Connector · ..... 2-8 IrDA ..... 2-8 22-pin Front Panel Switch Connector ..... 2-8 Power Supply Connector ..... 2-9 PS/2 Keyboard&Mouse Connector ..... 2-10 USB Connector 2-10 Serial Port COM1 and COM2 ····· 2-10 Parallel Port Printer connector 2 - 11Install Add-on Card ..... 2-11

| Clear CMOS · · · · · · · · · · · · · · · · · · ·      | 2-12 |
|-------------------------------------------------------|------|
| Power ON Switch                                       | 2-12 |
| Standby 5V Supply Connector                           | 2-12 |
| Summary ·····                                         | 2-13 |
| Jumper Settings · · · · · · · · · · · · · · · · · · · | 2-13 |
| Connector Table · · · · · · · · · · · · · · · · · · · | 2-13 |

| Starting SETUP                                               | 2 |
|--------------------------------------------------------------|---|
| Standard CMOS Setup                                          | 6 |
| BIOS Features Setup                                          | 8 |
| Chipset Features Setup · 3-1                                 | 2 |
| Power Management Setup · · · · · · · · · · · · · · · · · · · | 7 |
| PNP/PCI Configuration Setup ······ 3-2                       | 1 |
| Load BIOS Defaults                                           | 3 |
| Load Setup Defaults · · · · · · · · · · · · · · · · · · ·    | 3 |
| Integrated Peripherals                                       | 4 |
| Supervisor Password ······3-2                                | 7 |
| User Password · · · · · · · · · · · · · · · · · · ·          | 7 |
| IDE HDD Auto Detection                                       | 8 |
| HDD Low level fomat                                          | 0 |
| Quitting SETUP ······ 3-3                                    | 2 |

ê

iv

About this Manual

This manual is designed to offer detailed information about the CB61X-LX mainboard. The content includes the main features of the mainboard, the installation, and the BIOS settings. There are three chapters to offer clear and detailed information of CB61X-LX.

M R N LORD DO DESCRIPTION

171011290614686

| Chapter 1 | Introduction Describes the main features and major components.                                            |
|-----------|----------------------------------------------------------------------------------------------------|
| Chapter 2 | Installation<br>Describes the installation of hardware including<br>jumpers, cables and connectors.       |
| Chapter 3 | BIOS setup<br>Describes the setup of BIOS. Briefly explain each<br>item and show the selection of option. |

## Warning Marks

In this manual, warning marks are used to stress important parts or notices of text that require users' attention. There are two kinds of warning marks in this manual:

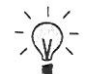

Stress the important information or instructions that must pay more attentions to and should be noted.

Avoid the possible system error or damages , and offer detailed information.

## Graphic Descriptions of Jumper Settings

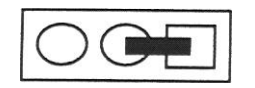

means Pin 1 & Pin 2 are set as short

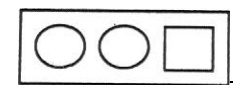

means Pin 1 & Pin 2 are set as open

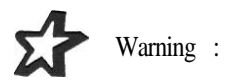

*If you install or remove the CPU, Memory, particularly clear CMOS, you must pull out AC Power Cord.* 

i

# 1 Introduction

## Main Features

CB61X-LX mainboard intergrates the latest advances in processor, memory, and I/O technologies into mini ATX form factor that combines performance, flexibility, and easy of use into high integrated capable of a variety of price/performance levels.

CB61X-LX mainboard supports Intel Pentium II processor based on the Intel 440LX PCI set(82443LX and 82371AB), ITE IT8679F Super I/O Chip. Three standard 168-pin DIMM with memory size up to 384MB support Fast Page mode, EDO and Synchronous DRAM memory.

The Intel 82371AB PCI/IDE Xcelerator(PIIX 4) provides and integrated Bus Master IDE controller with high performance IDE interfaces for up to four devices.

CB61X-LX supports two  $l_{OW}$  cost universal Serial Bus(USB) ports to fit today and tomorrow's requirement.

## Introduction

#### Introduction

#### Specification

- 1. Processor Slot:
- One Slot 1 connector supports:
  - Pentium II 233/266/300/333 MHz processor.
  - L1 32KB, L2 256/512KB cache in Processor card,
- 2. Chipset:

Contraction of

- Intel 440LX PCIset(2BGA).
- ITE IT8679F(PnP Super I/O Controller).
- 3. System BIOS:
  - Award flash BIOS.
    DMI 2.0
    PnP 1.0a (comply with Intel and Windows 95)
    PCI 2.1
    CD ROM boot
    APM 1.2
    ACPI 1.0
    A.G.P 1.0

4. DIMM Memory Socket:

- 3 pieces of 168-pin DIMM sockets.
- Support up to 8/16/32/64/128 MB unbuffered EDO or synchronous DRAM (SDRAM) Module.
- Compliance with JEDEC specifications for 3.3V unbuffered EDO/ SDRAM Module.
- 5. Expansion Slots: ,
  - Three 16-bit ISA slots with 100% ISA compatible function.

- Four 32-bit PCI slots all support PCI master.
  - $\otimes$  PCI specification version 2.1.
  - @CPU to PCI memory write posting with 4 Word deep buffers.@Convert Back-to-Back sequential CPU to PCI memory writes to PCI Burst writes.
- 6. PS/2 Keyboard and PS/2 Mouse Set:
  - Provides Connectors for PS/2 Keyboard & PS/2 mouse connector set.
- 7. Serial/Parallel Ports:
  - One multi-mode parallel port with chip-protect circuitry supports standard, enhanced (EPP), high speed (ECP) mode.
  - Two high speed 16C550 UART compatible buffer fast serial port.
  - Support IrDA/ASKIR, Fast IR Infrared Interface.
- 6. PCI IDE Connector:
  - Build-in Intel 82371AB chip 32-bit PCI IDE interface with 2 IDE channels.
    - $\otimes$  Independent Timing of up to 4 drives.
  - $\otimes$  PIO mode 4 for transfers up to 14MB/s.
  - Support "Ultra DMA 33" Synchronous DMA mode transfers up to 33MB/s.
  - @Integrated 8x32 bit buffer for IDE PCI Burst transfers,

CB61X-LX User's Manual 1-2

#### Introduction

#### 9. FDD Connector:

 Two floppy drive supports 360K/720K/1.2MB/1.44MB/2.88MB or 3 mode floppy drives.

#### 10. Power Supply Connector:

- Provides the connectors for ATX PC power supply(20pin).
- 11. USB Connector:
  - · Provides the two USB channels.
  - Support UHDI Design Guide Rev 1.1 interface.
- 12. RTC & Back-up Battery:
  - Integrated into PIIX4(82371AB) PCI-to-ISA bridge chipset.
  - Provides external Lithium(3.0V 220mAh) battery.
- 13. Keyboard Controller:
  - It's function compatible with Intel 8042 Keyboard Controller, which provides enhanced gate A20 switching & PS/2 compatible mouse.
  - AMI keyboard BIOS
  - Intergrated into Super I/O chipset.
- 14. Thermal sensor(manufacture option)

ę

Checking the temperature and throttling the CPU clock.

## Mainboard Layout

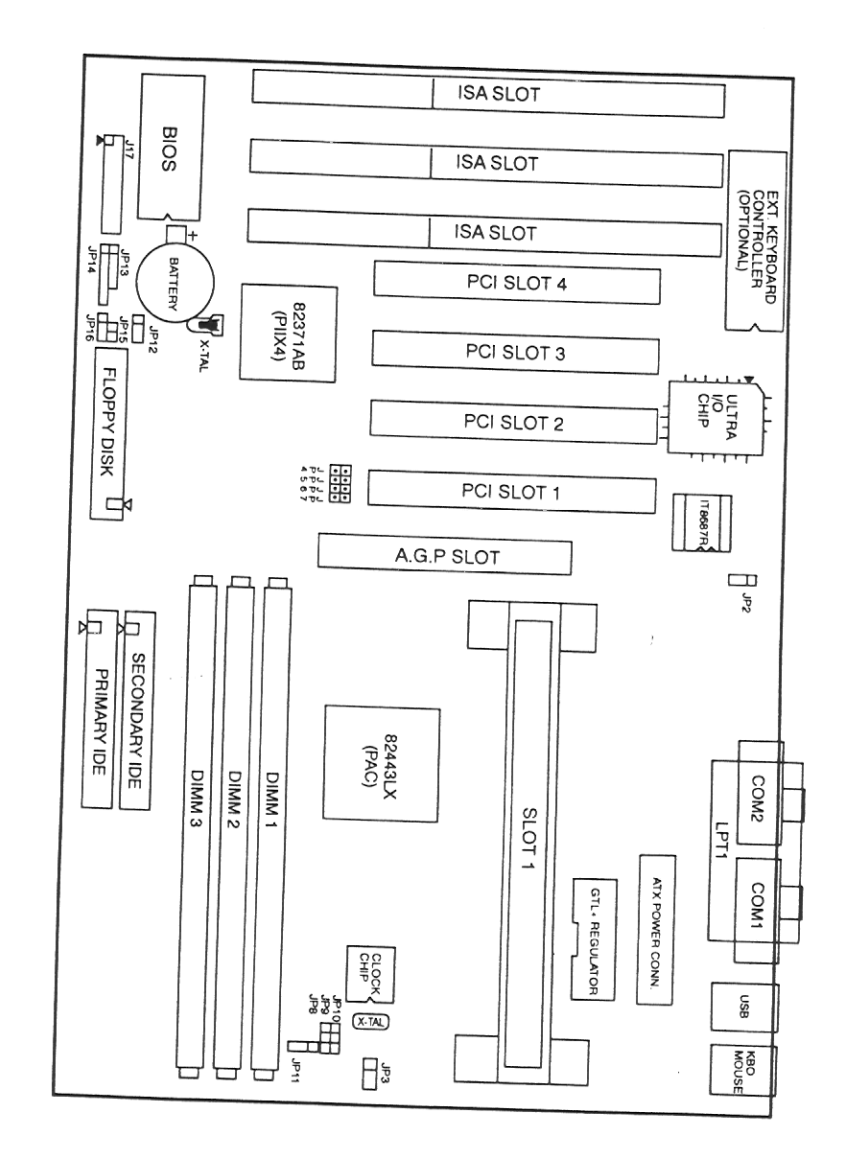

Figure 1-1. CB61X-LX Mainboard Layout

CB61X-LX User's Manual 1-4

#### CB61X-LX User's Manual 1-5

Introduction

## 2 Installation

This chapter provides information on how to install and configure CB61X-LX Mainboard.

## Check List

The standard packing of CB61X-LX should include: □ CB61X-LX mainboard □ 1 IDE cable □ 1 Floppy cable □ CB61X-LX User's Manual □ Device driver diskette

## Install Main Memory

0

CB61X-LX accepts a maximum of 384MB memory size with Fast Page Mode or Extended Data Output (EDO) memory or synchronous DRAM(SDRAM). The on-board DRAM is installed with 168-pin DIMM. (Dual-In-line-Memory Module)

CB61X-LX also provides a DIMM plug-and-play support via Serial PD(Presence Detect) mechanism supported via the PIIX4 SMB interface. CB61X-LX provides optional data integrity features including EC or ECC in the memory array.

The DIMM Socket is in compliance with JEDEC specifications for 3.3V unbuffered EDO/SDRAM Module. A DIMM connector is provided to support up to 385MB EDO/Synchronous DRAM.

## Installation

How to do the Combination ?

Users can install the DIMM module on any bank according to the memory configuration table. The possible combinations will make the total memory size from minimum 8MB to maximum 384MB.

The following table lists a number of possible DRAM combinations

|       | DIMM  |       | TOTAL *                     |
|-------|-------|-------|-----------------------------|
| DIMM1 | DIMM2 | DIMM3 |                             |
| 8MB   | 8MB   | 8MB   | DIMM1+DIMM2+DIMM3           |
| 16MB  | 16MB  | 16MB  | size is from 8MB to maximum |
| 32MB  | 32MB  | 32MB  | 384MB. All DIMM sockets     |
| 64MB  | 64MB  | 64MB  | can use either SDRAM or     |
| 128MB | 128MB | 128MB | EDO memory.                 |
| 1     |       |       |                             |

Table 2-i. System Memory Configurations

## Install CPU

CB61X-LX provides one slot(slot 1) for installation of Pentium I processor card. To install Pentium I processor card, check the direction of CPU and then put the card onto the slot 1.

| Picture                                                                                                    | Title                                                                                                    |
|----------------------------------------------------------------------------------------------------|----------------------------------------------------------------------------------------------------|
|                                                                                                    | Retention Mechanism(RM) attach<br>mount with Baseboard:<br>Ensure retention module stays on<br>Baseborad.                                                                                           |
| I I                                                                                                    | Retention Mechanism(RM) over slot 1:<br>Prevent Pentium I Processor<br>movement.                                                                                                    |
| and the second second s | Heatsink Support on baseboard:<br>Frevents heatsinkmovement.<br>Supports heatsink on Thermal Plate.<br>This graphic is only a sample. It may be<br>the defferent type from Intel Boxec<br>Processor |
|                                                                                                    | Top Bar:<br>Top bar is snapped into rigid pins afte<br>CPU(with heatsink) is inserted into Slot<br>1 connector                                                                                      |
|                                                                                                    | Pentium I Processor with Heatsink or<br>Fan                                                                                                    |

CB61X-LX User's Manual 2-3

## Installation

First Step: Pre-install 2pcs of attach mount in motherboard RM hole.

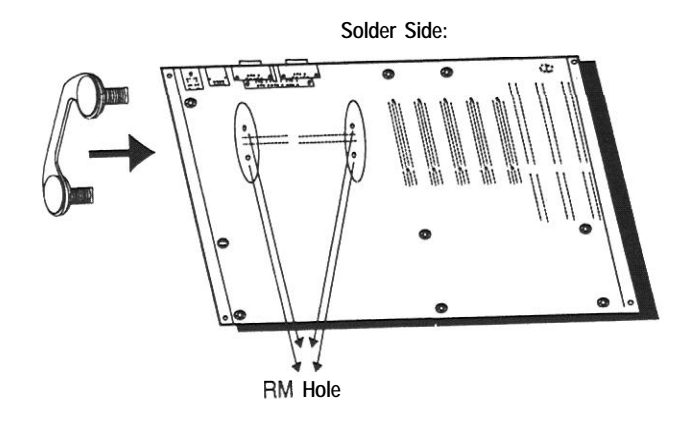

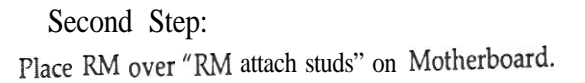

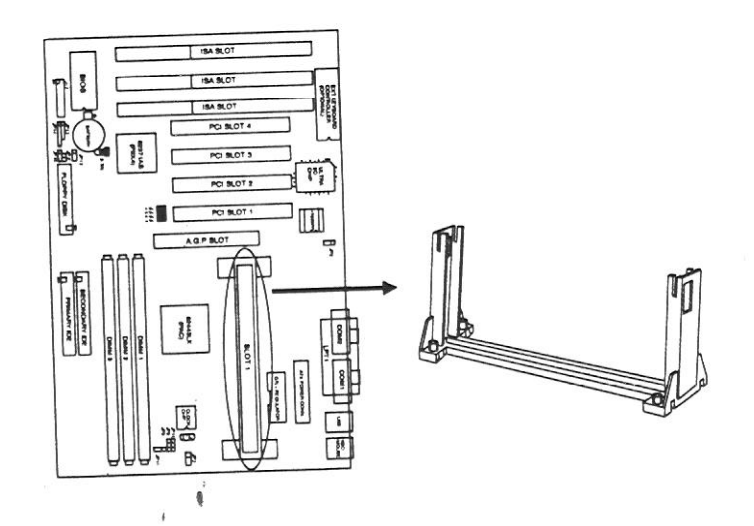

## Third Step:

Install Heatsink support on Baseboard. If you used Intel Boxed processor, please skip third step, and follow Intel Boxed processor install guide to install heatsink supporter.

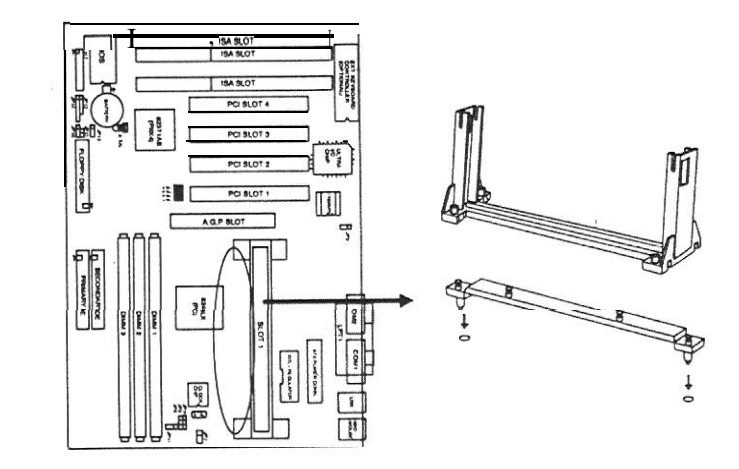

## Forth Step:

Install Pentium II Processor with fan or heatsink on Baseboard. Connect CPU Fan connector to power on.

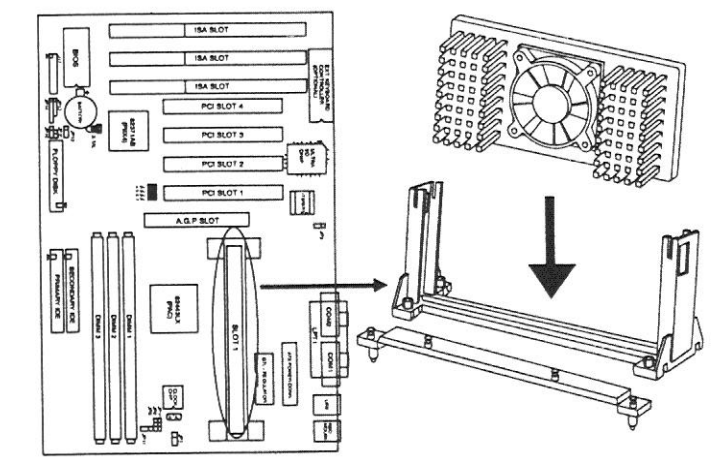

CB61X-LX User's Manual 2-5

## Installation

#### **Complete:**

Top bar is snapped into rigid pins after CPU(with heatsink) is inserted into Slot 1 connector. After installing step by step, the process is compl-eted.

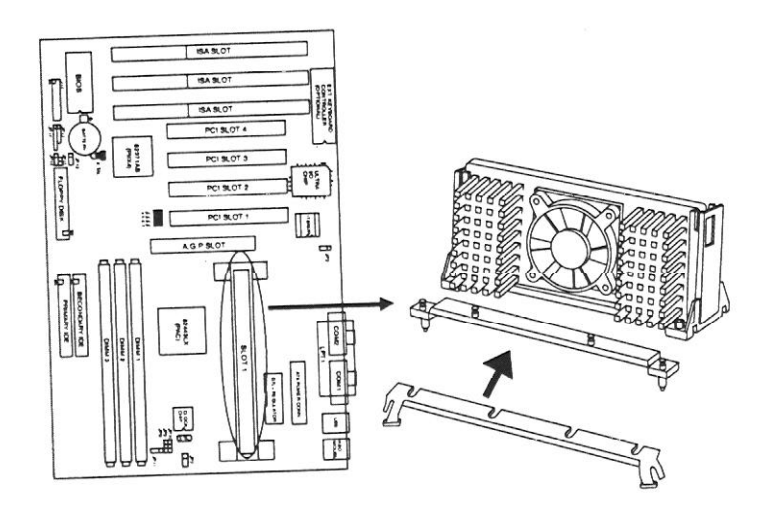

## CPU frequency and Bus frequency :

To install the CPU at its correct frequency, Please refer the following table to set up CPU frequency.

#### Pentium II Processor:

| CPU Freq. | Clock<br>Multiplier | Host<br>Clock | JP4   | JP5   | JP6   | JP7   |
|-----------|---------------------|---------------|-------|-------|-------|-------|
| 233 MHz   | 3.5                 | 66 MHz        | short | open  | open  | short |
| 266 MHz   | 4                   | 66 MHz        | short | short | short | open  |
| 300 MHz   | 4.5                 | 66 MHz        | short | open  | short | open  |
| 333 MHz   | 5                   | 66 MHz        | short | short | open  | open  |

Table 2-2. Pentium Series CPU Frequency and Bus Frequency

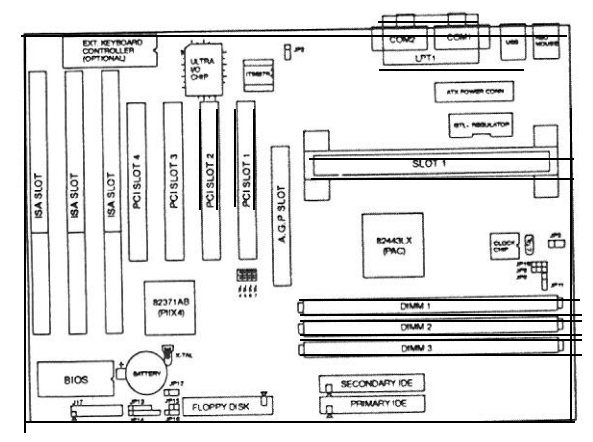

## CPU Fan(JP3/optional):

When you should install the boxed processor, you can use this Header to connect processor's fan cable(3pin). If you have the passive heatsink (without fan), this Header is not used.

|      | 0   | 0    |
|------|-----|------|
| Fan# | 12V | Fan# |

CB61X-LX User's Manual 2-7

ï

## Installation

#### Install Cables

IDE & FDD Connector :

CB61X-LX provides 2 PCI IDE connectors(Primary/Secondary IDE) which supports 2 ATAPI IDE devices(for example, Hard Drive and CD-ROM) on each connector. Use 40-pin IDE cable to connect IDE devices and IDE connector.

CB61X-LX provides one floppy drive connector with one 34-pin floppy cable. It can support 2 floppy drivers with type : 360KB/720KB/1.2 MB/1.44MB/2.88MB

#### IrDA(JP14& JP13):

CB61X-LX provide two Headers which can support IrDA(JP13) and Fast IR(JP14) module. It gives users IR wireless data exchange directly from mobile computers, printers and PDAs,.....etc.

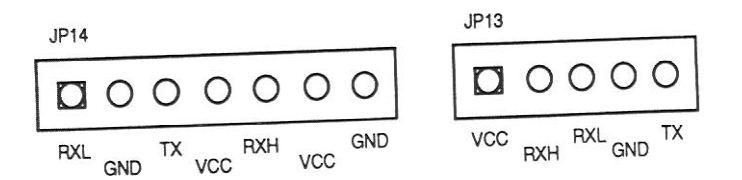

The RXH signal is supported Fast IR(optional)

Z-pin Front Panel Switch Connector(J17) :

In order to help quick install front panel switch, these headers are integrated in 22-pin header set.

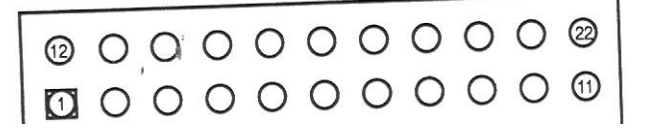

| Pin Number | Description  | Pin Number | Description |
|------------|--------------|------------|-------------|
| pin 1      | Power LED    | pin 12     | Power LED   |
| pin 2      | GND          | pin 13     | N.C         |
| pin 3      | Green LED    | pin 14     | GND         |
| pin 4      | External SMI | pin 15     | Key Lock    |
| pin 5      | GND          | pin 16     | GND         |
| pin 6      | Green LED    | pin 17     | N.C         |
| pin 7      | GND          | pin 18     | N.C         |
| pin 8      | +5V          | pin 19     | +5V         |
| pin 9      | HDD LED      | pin 20     | GND         |
| pin 10     | GND          | pin 21     | GND         |
| pin 11     | H/W Reset    | pin 22     | Speaker     |

#### Table 2-3. Front Panel Switch Connector

Power Supply Connector(J6) : CB61X-LX provides ATX power supply connector.

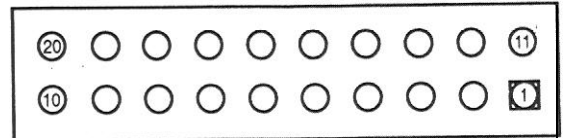

CB61X-LX User's Manual 2-9

#### Installation

| Pin Number | Description | Pin Number    | Description |
|------------|-------------|---------------|-------------|
| pin 1      | 3.3V        | <b>pin</b> 11 | 3.3V        |
| pin 2      | 3.3V        | pin 12        | -12V        |
| pin 3      | GND         | pin 13        |             |
| pin 4      | 5V          | pin 14        | PS-ON       |
| pin 5      | GND         | pin 15        | GND         |
| pin 6      | 5 v         | pin 1.6       | GND         |
| pin 7      | GND         | pin 17        | GND         |
| pin 8      | Power Good  | pin 18        | -5V         |
| pin 9      | 5VSB        | pin 19        | 5V          |
| pin 9      | 12V         | pin 20        | 5V          |

PS/2 Keyboard & Mouse Connector(J5):

CB61X-LX provides one PS/2 keyboard and one PS/2 mouse connector. Follow the direction of keyboard(mouse) cable to install on keyboard(mouse) connector.

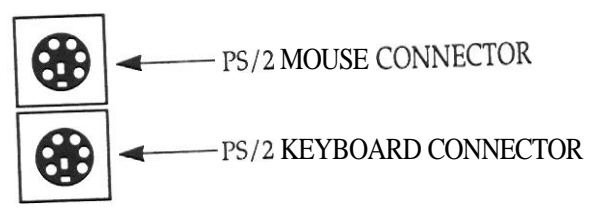

USB Connector(J4) :

Universal Serial Bus (USB) is a new industry standard interface for ease use of PC peripheral expansion.

Serial Port COM1<sup>4</sup> and COM2(J3 & J1): CB61X-LX provides two sets of high speed serial port. Each serial port is 16550 UART compatible. Parallel Port Printer Connector(J2) :

 $CB61X-LX \ \ provides \ one \ set \ of \ high \ speed \ parallel \ port. \ The \ parallel \ port \ can \ support \ bidirection/EPP/ECP \ mode.$ 

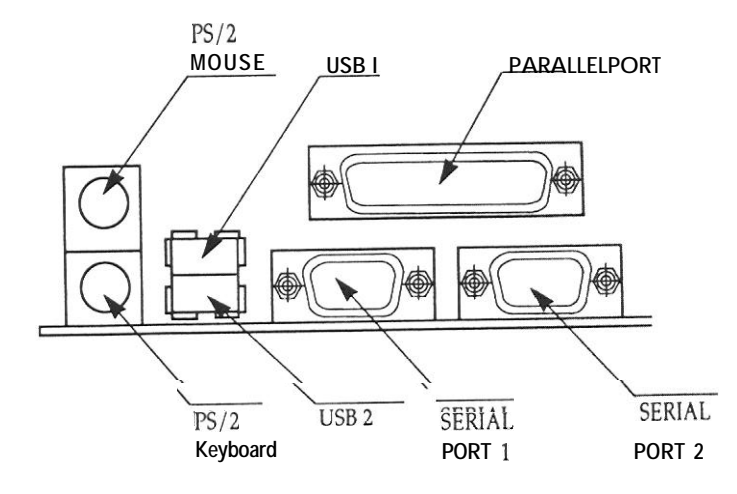

## Install Add-on Card

CB61X-LX provides three ISA slots, four PCI slots and one A.G.P slot. ISA and PCI 4 slots are shared and can not be installed at the same time.

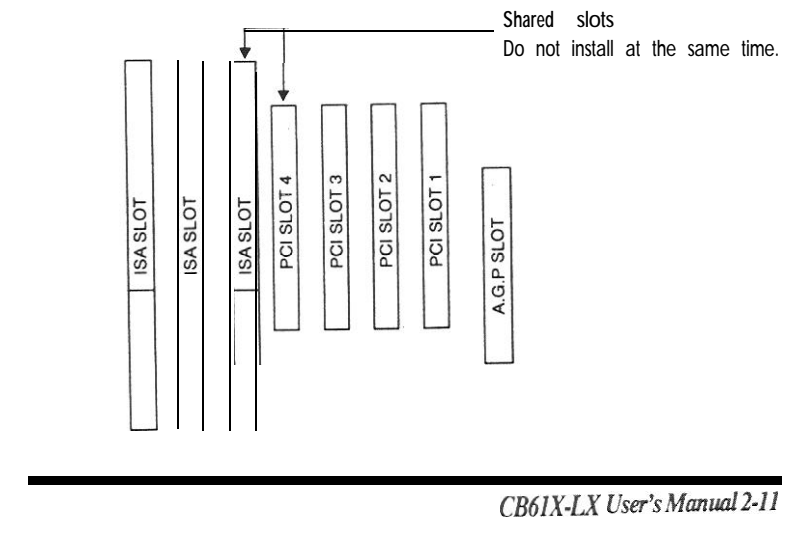

an with a

#### Other Jumpers

#### Clear CMOS (JP12)

BIOS setting values and password are stored in CMOS RAM. To clear CMOS Data of your computer, please open the computer chassis;short Z-3 of JP12 with short jumper during 1-2 seconds, then CMOS data will be cleared. For normal operation, please short I-2 of JP12 and close your computer chassis.

#### Power ON Switch(JP15)

This Header is used to provide a way of the user to. turn the system on. Connecting it to the power on push button on the front panel. Note :

In order to prevent the system from shut down by mistake, the CB61X-LX provides one optional item on the "Power Management Setup" manual of the BIOS setup.

This item is called "Soft-Off by PWR-BTTN". The function is as follows: Delay 4 sec :

- 1. Pushing the button one time will change the system from normal operation to suspend state. Pushing the button again will wake up the system.
- 2. Pushing the power button more than 4 seconds will shut down the system.

#### Instant-Off:

Pushing the power button one time will turn the system on, pushing again will torn the system off.

#### Standby 5V Supply Connector (JP16)

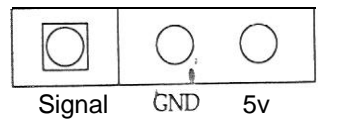

Please don't insert power switch connector in JP16

CB61X-LX User's Manual 2-12

## Summary

Jumper Setting :

| Jumper Block   | Function   | Configuration(Jumper short) |
|----------------|------------|-----------------------------|
| JP11           | IOQ Depth  | 1-2:1                       |
| hand Gaulder I |            | 2-3 : Max. (Default)        |
| JP12           | Clear CMOS | 1-2 : Normal Operation      |
|                |            | 2-3 : Clear CMOS            |

Table 2-4. Jumper Settings

## **Connector Table:**

| Function                           |
|------------------------------------|
| COM2 Port Connector                |
| Printer Port Connector             |
| COM1 Port Connector                |
| USB Port 1 & Port 2 Connector      |
| P/S2 Keyboard & Mouse Connector    |
| ATX Power Connector                |
| ISA slots                          |
| PCI Slots                          |
| Slot 1 connector                   |
| A.G.P Connector                    |
| Secondary Hard Disk Connector      |
| Front Panel LED & Switch Connector |
| Floppy Disk Connector              |
| Primary Hard Disk Connector        |
| CPU Cooling FAN Connector          |
| Infrared (IR) Connector for HP     |
| Infrared (IR) Connector for FIR    |
| Power Switch Connector             |
|                                    |

.

## 3 Built-In BIOS Setup Program

This chapter contains information about:

- How the SETUP program allows you to configure the functions and devices of your computer
- How to configure each item on the SETUP Menus

Before the computer can operate, it must know what devices are installed in it. These devices include floppy and fixed-disk drives, video, and so forth. Taken together, the presence or absence of these devices comprise the system configuration. Use the SETUP program to verify or change the system configuration.

Ordinarily, there should be no need to run SETUP the time you start your system, since your computer comes from the factory ready to use. You must, however, run the SETUP program each time you make any changes to your computer's configuration, such as adding drives, and so forth. You can also run it to verify the system configuration.

Built-h BIOS Setup Program

## Starting SETUP

The SETUP program is permanently stored in a "Flash EEPROM" and not contained on disk. The SETUP program can be accessed :

- When powering up the system
- When resetting the system

■ When the system detects an error and prompts for the SETUP program

#### Accessing SETUP When Powering Up the System

TO access the SETUP program when powering up the system, turn the computer power on. The system BIOS will first test the system components and then display a message similar to the following:

Press <DEL> to enter setup

Before the above message disappears, press the Determined key to activate the SETUP program.

### Accessing SETUP When Resetting the System

Reset the system by either pressing the reset button or the CM Al Determined key combination. The system will display the following message :

.

Press <DEL> to enter setup

Before the above message disappears, press been key to activate the SETUP program. You can prevent the system displaying this message using the SETUP prompt setting, described below.

# Acessing SETUP When the System Prompts for the SETUP Program

If the system BIOS detects a software or hardware error during the self-testing process, the system displays the following message :

Press <F1> to continue, <DEL> to Enter SETUP

Press F1 to continue the boot sequence or Duete to run SETUP

Accessing SETUP Menus

SETUP provides access to primary menus from which you modify the system configuration. SETUP always displays the Main Menu when you start the program. Primary menus include :

- STANDARD CMOS SETUP This option allows users to check or modify the basic system configuration.
- BIOS FEATURES SETUP This option is used to set the various system options for the users, including the virus warning, external cache, security option, boot operations, and video BIOS shadow, etc..
- CHIPSET FEATURES SETUP This option allows users to control the features of chipset.

#### ROM PCI/ISA BIOS(CB61X-LX) CMOS SETUP UTILITY AWARD SOFTWARE, INC.

| STANDARD CMOS SETUP     | INTEGRATED PERIPHERALS   |
|-------------------------|--------------------------|
| BIOS FEATURES SETUP     | SUPERVISOR PASSWORD      |
| CHIPSET FEATURES SETUP  | USER PASSWORD            |
| POWER MANAGEMENT SETUP  | IDE HDD AUTO DETECTION   |
| PNP/PCI CONFIGURATION   | HUD LOW LEVEL FORMAT     |
| LOAD BIOS DEFAULTS      | SAVE & EXIT SETUP        |
| LOAD SETUP DEFAULTS     | EXIT WITHOUT SAVING      |
| ESC : Quit              | ↑↓ → : Select Item       |
| F10 : Save & Exit Setup | (Shift)F2 : Change Color |

Time, Date, Hard Disk. Type

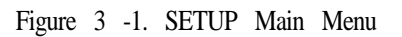

The instructions at the bottom of the Main Menu Screen show the items of each option.

- POWER MANAGEMENT SETUP This option allows users to set the power saving status for reducing the power consumption.
- PNP/PCI CONFIGURATION SETUP -This option is used to set the various system function and internal addresses of the PCI devices. Allows users to configure system IRQ and DMA to PCI/ISA PnP or Legacy ISA.
- LOAD BIOS DEFAULTS Users can load the BIOS default values to boot the system safely.

- LOAD SETUP DEFAULTS This option supports the better performance for the system. It is recommended to choose OPTIMUM Setting for the setup.
- INTEGRATED PERIPHERALS This option allows users to decide how many kinds peripherals need to change their I/O type, mode and used or not This options also allows user to set the various system function and onboard PCI IDE controller.
- SUPERVISOR PASSWORD Password is required when entering and changing all of the SETUP option or booting your system. Users can change the current password stored in the CMOS by accessing this option.
- USER PASSWORD Password is required when booting your system and entering to change only the USER PASSWORD. Users can change the current password stored in the CMOS by accessing the option.
- IDE HDD AUTO DETECTION -This option can automatically detect the hard disk drive type(s) including the number of cylinders and heads, write precompensation time, read/write head landing zone, and number of sectors per track
- HDD LOW LEVEL FORMAT This provides a hard disk low level format utility.
- SAVE & EXIT After saving the changes what you have made in the SETUP program, then exit and reboot the system.

CB61X-LX User's Manual 3-4

 EXIT WITHOUT SAVING - Abandon all previous settings, then exit and reboot the system.

After choosing an menu item from the SETUP main menu, move the cursor by using the  $(\uparrow, \downarrow, \rightarrow, \leftarrow$  Arrow keys and press  $\frown +$ . To modify the setting of an option, simply press the  $\bigcirc$  or (+) and the  $\boxdot$  or (-) keys. Press the  $\vdash$  key when changing the color setting.  $\vdash$  for a context sensitive help function, and the  $\boxdot$  key when quitting SETUP.

## 3-1 Standard CMOS Setup

#### ROM PCI/ISA BIOS (CB61X-LX) STANDARD CMOS SETUP AWARD SOFTWARE, INC

Data (mm:dd:yy) : Thu, Jun 12 1997 Time (hh:mm:ss) : 17 : 58 : 42

| HARDDISKS  | TYPE S | IZE CVIS | HFAD | PRECOMP  | I AND7 | SECTOR | MODE |
|------------|--------|----------|------|----------|--------|--------|------|
| HAND DISNS | IIL 9  | ILL CILS | HEAD | FILLOWIF | LANDL  | SECTOR | MODE |

| Primary Ma<br>Primary Slave<br>Secondary Ma<br>Secondary Sla | ster : Auto 0 0 0<br>: Auto 0 0 0<br>ister: Auto 0 0 0<br>ve : Auto 0 0 0 | 0<br>0<br>0<br>0       | 0<br>0<br>0<br>0            | 0<br>0<br>0<br>0 | Auto<br>Auto<br>Auto<br>Auto |
|--------------------------------------------------------------|---------------------------------------------------------------------------|------------------------|-----------------------------|------------------|------------------------------|
| Drive A<br>Drive B<br>Floppy 3 Mode<br>Video                 | : 1.44M, 3.5 in.<br>: None<br>Support : Disabled<br>: EGA/VGA             | Base<br>Exten<br>Other | Memory<br>ded Mem<br>Memory | i<br>ory : 3     | 640K<br>31744K<br>384K       |
| Halt On                                                      | : All But Keyboard                                                        | TOT                    | AL Men                      | nory:3           | 2768K                        |
| ESC : Quit<br>F1 : Help                                      | ↑↓→→ : Selec<br>(Shift)F2: Char                                           | t Item<br>nge Color    | PU/P                        | D/+/-:           | Modify                       |

Figure 3 -2 STANDARD CMOS Setup Menu

Date - Allows manual setting of the electronic calendar on the mainboard

Time - Sets the system's internal clock which includes hour, minutes, and seconds.

Primary Master/Slave, Secondary Master/Slave - Specifies the physical and electronic properties of the standard hard disk drives installed. Relevant specifications include the type, number of cylinders (CYLS), heads (HEAD), write pre-compensation time (PRECOMP), read/write head landing zone (LANDZ), number of sectors per track (SECTOR), and HDD mode (MODE). Selecting "AUTO" in the hard disk type item avoids the necessity of loading the HDD specifications and the function of the IDE HDD Auto Detection option in the main menu. The system BIOS will automatically detect the hard drive installed on the system upon bootup.

Drive A:/ B: - Specifies the capacity and format of the floppy drive installed in your system.

Flopy 3 Mode Support-If 3 mode floppy is installed, enable this item and make floppy diskette only compatible to the Floppy Diskette Format of Japan Spec.:1.2MB, 3.5inch. Otherwise, it is compatible to Floppy Diskette Format of IBM PC.

Video -Specifies the display adapter installed.

Halt On - Enables the system to halt on several conditions/options. The default value is set at "All, But Keyboard."

CB61X-LX User's Manual 3-6

Base / Extended / Other Memory - A small section in the lower right corner of the screen displays important information about your system which includes the base, extended, and other memory sizes. They are updated automatically by the SETUP program according to the status detected by the BIOS self-test. This section of the Standard CMOS SETUP screen is for viewing purpose only and manual modifications are not allowed.

## **3-2 BIOS Feature SETUP**

#### ROM PCI/ISA BIOS (CB61X-LX) BIOS FEATURES SETUP AWARD SOFTWARE, INC.

| Virus Warning                       | : Disabled  | Video BIOS Shadow : Enable                                 | d  |
|-------------------------------------|-------------|------------------------------------------------------------|----|
| CPU Internal Cache                  | : Enabled   | C8000-CBFFF Shadow : Disable                               | ed |
| External Cache                      | : Enabled   | CC000-CFFFF Shadow : Disable                               | ed |
| CPU L2 Cache ECC Checking           | g : Enabled | D0000-D3FFF Shadow : Disable                               | ed |
| Quick Power On Self Test            | : Enabled   | D4000-D7FFF Shadow : Disable                               | ed |
| Boot Sequence                       | : A,C,SCSI  | D8000-DBFFF Shadow : Disable                               | ed |
| Swap Floppy Drive                   | : Disabled  | DC000-DFFFF Shadow : Disable                               | ed |
| Boot Up Floppy Seek                 | : Enabled   |                                                            |    |
| Boot Up NumLock Status              | : On        |                                                            |    |
| Boot Up System Speed                | : High      |                                                            |    |
| GATE A20 Option                     | : FAST      |                                                            |    |
| Typematic Rate Setting              | : Disabled  |                                                            |    |
| Typrmatic Rate (Chars/Sec)          | : 6′        |                                                            |    |
| Typematic Delay (Msec)              | : 250       | ESC : Quit $\uparrow I \rightarrow \leftarrow$ : Select It | em |
| security Option                     | : setup     | F1: Help PU/PD/+/-: Modify                                 |    |
| PCI/VGA Palette Snoop               | Disabled    | F5 : Old Values (Shift)F2 : Color                          |    |
| OS Select For DRAM > 64MBi Non-OS:2 |             | F6 : Load BIOS Defaults                                    |    |
| Report No FDD For WIN 95            | :No         | F7 : Load Setup Defaults                                   |    |

Figure 3 -3. BIOS Features Setup Menu

Virus Warning - Allows the virus warning feature for the hard disk boot sector to display a warning message and produce a beep sound whenever an attempt is made to write on the hard disk's boot sector. The default value for this option is "Disabled."

CPU Internal Cache - Enables the internal code/data cache of CPU when set to "Enabled" (default).

External Cache - Enables the on-board secondary cache when set to "Enabled" (default).

CPU L2 Cache ECC Checking - Enables the ECC(Error Checking & Correction) Checking of Pentium II L2 Cache when set to "Enabled" (default).

Quick Power On Self Test - Allows the power on self test to run at either a fast or a normal speed. The available options are:

-Enabled (default) -Disabled

Boot Sequence - Selects the drive where the system would search for the operating system to run with. The available options are:

| A, C, SCSI (default) | C, A, SCSI  |
|----------------------|-------------|
| C, CDROM, A          | CDROM, C, A |
| D, A, SCSI           | E, A, SCSI  |
| F, A, SCSI           | SCSI, A, C  |
| SCSI, C, A           | c only      |
| LS120, c             |             |

Swap Floppy Drive - "Enabled" will effectively change the A: drive to B: and the B: to A: drive. "Disabled" (default) sets the floppy drives in their default states.

- Disabled(default) - Enabled

CB61X-LX User's Manual 3-8

Boot Up Floppy Seek - Check if the floppy drives installed on the system are correct or not. This option's operation usually occurs when the magnetic heads of the floppy drives produce a sound during power on self test. The available options are :

Enabled(default) -Disabled

Boot Up NumLock Status -This allows users to determine the default state of the numeric keypad. By default, the system boots up with NumLock on.

- On (default) - Off

Boot Up System Speed - Sets the speed of the system during power on self test sequence. The available options are :

-High (default) -Low

Gate A20 Option - Boots the performance of system with softwrae using the 80286 protected mode such as OS/2 UNIX. This option determines the accessibility of the extended memory. The available options are :

-FAST (default) - Normal

Typematic Rate Setting - Defines the setting of the keyboard's typematic rate. The available options are :

-Disabled (default) -Enabled

Typematic Rate <Char/Sec> -Specifies the key repeat rate, in seconds, of keyboard character. The available options are :

- 6 (default) : -8/10/12/15/20/24/30

Typematic Delay <Msec> Select the delay, in milliseconds, before a key repeat. The available Options are :

-

250 (default) - 500/750/1000

CB61X-LX User's Manual 3-10

Security Option -Determines whether the password will be asked for in every boot (System), or when entering into the SETUP program (Setup - default). Refer to the section entitled SUPERVISOR PASSWORD for the password setting.

**PCI/VGA** Palette Snoop -Selects "Enabled" to solve the abnormal color in Windows while using ISA MPEG and PCI VGA card. The available options are:

-Disabled (default) -Enabled

OS Select For DRAM > 64MB - Selects the OS if DRAM > 64MB. The available options are:

- Non-OSR2 (default) - OS2

**Report** No FDD For WIN 95 -Enables to release IRQ6 under when the floppy drive in CMOS Setup is set to NONE, When we select "Yes". BIOS reports the information to Windows 95 when no floppy drive is installed.

- No(default) - Yes

Video BIOS Shadow - Enables the system shadowing and achieve the best performance of the system. The available options are:

- Enabled (default) -Disabled

C8000-CBFFF, CCOOO-CFFFF, D0000-D3FFF, D4000-D7FFF, D8000-DBFFF, DC000-DFFFF Shadow - If you have a shadowing of the BIOS at any of the above segments, you may set the appropriate memory cacheable function to "Enabled". Otherwise, select "Disabled" (default).

## 3-3 Chipset Features Setup

#### ROM PCI/ISA BIOS (CB61X-LX) CHIPSET FEATURES SETUP AWARD SOFTWARE, INC.

| Auto Configuration       | : Enabled   | AGP Aperture Size(MB) : 256                                           |
|--------------------------|-------------|-----------------------------------------------------------------------|
| č                        |             | SDRAM RAS-to-CAS Delay : Slow                                         |
| DRAM Speed Selection     | :60ns       | SDRAMRAS Precharge Time: Slow                                         |
| MA wait State            | : Slow      | SDRAM CAS latency Time : 3                                            |
| EDO RAS# To CAS# Delay   | : 3         | CPU Warning Temperature : Enabled                                     |
| EDO RAS# Precharge Time  | : 3         | Current CPU Temperature : 27 °C / 80°F                                |
| EDO DRAM Read Burst      | :x333       |                                                                       |
| EDODRAM Write Burst      | :x222       |                                                                       |
| DRAM ECC/PARITY Select   | : Disabled  |                                                                       |
| CPU-To-PC1 IDE Posting   | : Enabled   |                                                                       |
| DRAM Read Around Write   | : Enabled   |                                                                       |
| Burst Write Combining    | : Enabled   |                                                                       |
| PCI-To-DRAM Pipeline     | : Enabled   |                                                                       |
| System BIOS Cacheable    | : Enabled   |                                                                       |
| Video BIOS Cacheable     | Enablec     |                                                                       |
| 8 Bit I/O Recovery Time  | : 1         | ESC : Quit $\uparrow \downarrow \rightarrow \leftarrow$ : Select Item |
| 16 Bit I/O Recovery Time | : 1         | F1 : Help PU/PD/+/-: Modify                                           |
| Memory Hole At 15M-16M   | : Disable d | F5 : Old Values (Shift)F2 : Color                                     |
| Passive Release          | : Disable d | F6 : Load BIOS Defaults                                               |
| Delayed Transaction      | : Disabled  | F7 : Load Setup Defaults                                              |

Figure 3 -4 Chipset Features Setup Menu

Auto Configuration - Loads the default values, if "Enabled" (default), for the following DRAM and cache options. Otherwise, "Disabled" allows you to program each option as required.

-Enabled (default) -Disabled i , , , The following items are controlled by Auto Configuration
 when users select "Enabled". For this reason, their default values will be changed by the speed of CPU. These items are.
 "DRAM Speed Selection", "MA Wait State", "EDO RAS# To CAS# Delay", "EDO RAS# Precharge Time", "EDO DRAM Read Bunt" and "EDO DRAM Write Burst".

DRAM Speed Selection - Configures the DRAM read/write speed for the maximum performance. The available options are :

- 50ns - 60ns(default)

MA Wait State - select FAST or SLOW Memory Address bus timing. The available options are :

- Slow(default) - Fast

EDO RAS# To CAS# Delay-sets the delay in assertion of CAS# from assertion of RAS# in 66 MHz clocks. The available options are :

- 3(default) - 2

EDO RAS# Precharge Time -DRAM must continually be refreshed o&t will lose its data. Normally, DRAM is refreshed entirely as the result of a single request. This option allows you to determine the number of CPU clocks allocated for the Row Address Strobe to accumulate its charge before the DRAM is refreshed. If insufficient time is allowed, refresh may be incomplete and date lost. The available options are :

- 3 (default) - 4

EDO DRAM Read Bunt -Determines the timing for burst read to the cache. If your DRAM type is EDO DRAM, we suggest you select x222(EDO) timing to get a better performance.

CB61X-LX User's Manual 3-12

The available options are : - x333(default) - x222

**EDO** DRAM Write Burst - Determines the timing for burst write to the cache. If your DRAM type is EDO DRAM, we suggest you select x222 (EDO) timing to get a better performance.

The available options are :

x222(default) -x333

DRAM ECC/PARITY Select - The selection of the EDO fast path for read cycles. The available options are :

- Disabled(default) - Enabled

CPU-To-PC1 IDE Posting • When disabled, the Read/Write cycles are treated as normal I/O write transactions. The available options are : Enabled(default) -Disabled

DRAM Read Around Write - When this option is enabled, it enables the read-around-write capability for the DRAM Global Write Buffers. The available options are :

- Enabled(default) -Disabled

Burst Write Combining - When this option is enabled, the PAC is allowed to combine back-to-back sequential CPU-to-PC1 writes into a single PCI write burst. The available options are :

Enabled(default) -Disabled

PCI-To-DRAM Pipeline - The selection of complete or restricted PCIlo-DRAM pipelining. The available options are :

- Enabled(default) -Disabled

System BIOS Cacheable - Allows caching of the different segments where there is system BIOS shadowing. The available options are : -Enabled (default) -Disabled

Video BIOS Cacheable - Allows caching of the different segments where there is video BIOS shadowing. The available options are : -Enabled (default) -Disabled

8 Bit I/O Recovery Time -Defines the S-bit I/O recovery time with one of the following system clock options. The available options are :

- 1 (default) - 2/3/4/5/6/7/NA/8

16 Bit I/O Recovery Time -Defines the 16-bit I/O recovery time with one of the following system clock options. The available options are :

- 1 (default) - 2/3/NA/4

Memory Hole At 15M-16M - Enables this option to reserve the certain space in memory for ISA cards. The available options are: -Disabled (default) -Enabled

Passive Release - Enable or disables the passive release mechanism encoded on the PHOLD# Signal when "PCI to ISA/IDE Xecelerator" is a PCI master. The available options are:

-Enabled - Dis

- Disabled(default)

Delayed Transaction - Enable or disables the delayed transaction mechanism when "PCI to ISA/IDE Xecelerator" is the target of a PCI transaction. The available options are:

- Enabled - Disabled(default)

CB61X-LX User's Manual 3-14

#### Built-In BIOS Setup Program

AGP Aperture Size(MB) - sets to the effective size of the Graphics Aperture used in the particular PAC configuration. The 256MB aperture size is not practical for most applications and therefore the size must be set to a smaller practical value. The available options are: -256(default) -4/8/16/32/64/128

SDRAM RAS-to-CAS Delay - sets the delay in assertion of CAS# from the assertion of RAS# in 66MHz clocks. The available options are: -Slow (default) -Fast

SDRAM RAS Precharge Time - sets the RAS precharge requirements for the SDRAM memory type in 66MHz clocks.

The available options are:

- Slow(default) - Fast

SDRAM CAS latency Time - sets the CLT timing parameter of SDRAM expressed in 66 MHz clock. The available options are: -2 - 3(default)

CPU Warning Temperature -When the temperature of CPU meets the preset warning temperature 63°C, CPU automatically downs the clock for cooling CPU. It is recommended that "Enabled" should be set for proper operations of the system.

- Enabled(default)

-Disabled

Current CPU Temperature - This field only displays the current CPU temperature.

"Current CPU Temperature" and "CPU Warining temperature" will be shown only when the thermal detection circuits are installed.

CB61X-LX User's Manual 3-16

#### 3-4 Power Management Setup

#### ROM PCI/ISA BIOS (CB61X-LX) POWER MANAGEMENT SETUP AWARDSOFTWARE, INC.

| Power Management     | : Max Saving     | * * Reload Global Tim                                   | er Events * *   |
|----------------------|------------------|---------------------------------------------------------|-----------------|
| I'M Control by APM   | : Yes            | IRQ [3-7, 9-15], NMI                                    | : Disabled      |
| Jideo Off Method     | :DPMS            | Primary IDE 0                                           | : Enabled       |
| Jideo Off After      | : Standby        | Primary IDE 1                                           | : Enabled       |
| Modem Use IRQ        | : NA             | Secondary WE 0                                          | : Enabled       |
|                      |                  | Secondary JDE 1                                         | : Enabled       |
| Doze Mode            | : 1 Min          | Floppy Disk                                             | : Enabled       |
| Standby Mode         | : 1 Min          | Serial Port                                             | : Enabled       |
| Suspend Mode         | : 1 Min          | Parallel Port                                           | : Enabled       |
| HDD Power Down       | : 1 Min          |                                                         |                 |
| Throttle Duty Cycle  | : 62.5%          |                                                         |                 |
| ZZ Active in Suspend | : Disabled       |                                                         |                 |
| VGA Active Monitor   | : Enabled        |                                                         |                 |
| Soft-Off by PWR-BTTN | N : Delay 4 Sec. |                                                         |                 |
| CPUFAN off Suspend   | : Enabled        |                                                         |                 |
| Resume by Ring       | : Disabled       | ESC : Quit $\uparrow \downarrow \rightarrow \leftarrow$ | - : Select Iter |
| Resume by Alarm      | : Disabled       | F1 : Help PU/PD/                                        | +/-:Modify      |
|                      |                  | F5 : Old Values (Ship                                   | ot)F2 : Color   |
| IRQ 8 Break Suspend  | : Disabled       | F6 : Load Bios Default                                  | S               |
|                      |                  | F7 : Load Setup Defau                                   | lts             |

Figure 3 -5 Power Management Setup Screen

Power Management - Allows user determine how often the Power Saving activing The available options are :

| -Disable     | <ul> <li>Max Saving(default)</li> </ul> |
|--------------|-----------------------------------------|
| - Min Saving | -User Define                            |

PM Control by APM - Sets the power management (PM) control by the APM. The available options are :

-Yes (default) - No

Video Off Method -Sets the video power green method. The available options are :

-V/H SYNC+Blank - DPMS(default) -Blank Screen

Video Off After - Turns off screen after selected standby or suspend mode. The available options are :

- suspend - Standby(default) -Doze -N/A

Modem Use IRQ - In order to support resume on ring and to be compliant with APM 1.2, this option is required to be set same IRQ as the modem add-in-card used. The available options are :

> -3 -4/5/7/9/10/11 -N/A(default)

Doze Mode - Sets the time interval after system inactivity when the system enters Doze mode. The available options are :

- 1 Min(default) - 2/4/8/12/20/30/40 Min/1 Hour/Disable

Standby Mode. Sets the time interval after system inactivity when the system enters STANDBY mode. The available options are :

1 Min (default)
2/4/8/12/20/30<sup>9</sup>40 Min/1 Hour/Disable

Suspend Mode -Sets the timer interval after system inactivity when the system enters SUSPEND mode. The available options are :

1 Min (default)
2/4/8/12/20/30/40 Min/1 Hour/Disable

HDD Power Down - Sets the interval time to power down HDD. The available options are :

- 1 Min(default) - 1....15 Min/disable

Throttle Duty Cycle - Selects the percentage of time the STPCLK# signal is asserted which the throttle mode. The available options are :

- 62.5%(default) - 50.5%, 37.5%, 25.0%, 12.5% 87.5%, 75.0%

ZZ Active in Suspend - Determines whether to assert the ZZ signal while in suspend mode or not. The available options are :

- Disabled(default) - Enabled

VGA Active Monitor-Determines whether to reload burst timer while PCI accesses to VGA I/O addresses or the A and B segment video memory ranges or not. The available options are : -Enabled(default) -Disabled

Soft-Off by **PWR-BTTN** - Sets power button override function. It needs to press power button for over 4 seconds to power off a system if this option is set by "Delay 4 Sec." The available options are : -Delay 4 Sec(default) -Instant-Off

CPUFAN Off In Suspend - Turns off CPU fan while in suspend mode. The available options are :

- Enabled(default) -Disabled

CB61X-LX User's Manual 3-18

Resume by Ring - Sets to wake up/resume from suspend-off state by alarm interrupt. "Disabled" is a default. Selects "Enabled" to enter resume/wake up date, and times. The available options are :

- Disabled(default) - Enabled

Resume by Alarm - Sets to wake up/resume from suspend-off state by alarm interrupt. "Disabled" is a default. Selects "Enabled" to enter resume/wake up date, and times. The available options are :

Disabled(default)

, , If users set the option to "Disabled", "Date(of Month) Alarm"
 and "Time(hh:mm:ss) Alarm" options below will not be shown on the screen.

-Enabled

Date(of Month) Alarm / Time(hh:mm:ss) Alarm - Set the alarm interrupt date and time.

- The item "Break Event From Supend" is for setting the resume events while system enters the suspend mode.

IRQ 8 Break Suspend -The available options are : - Disabled(default) -Enabled

The item "Reload Global Timer Events" is for setting the wakeup events while system enters the standby mode.

IRQ[3-7, 9-15], NMI -The available options are : - Disabled(default) - Enabled

Primary IDE O/I, Secondary IDE O/I -The available options are : -Disabled - Enabled(default)

CB61X-LX User's Manual 3-20

Floppy Disk - The available options are :

- Disabled - Enabled(default)

Serial Port-The available options are :

Disabled
 Enabled(default)

Parallel Port - The available options are : -Disabled - Enabled(default)

## 3-5 PNP/PCI Configuration Setup

#### ROM PCI/ISA BIOS (CB61X-LX) PNP/PCICONFIGURATION AWARD SOFTWARE. INC

| PNP OS Installed : Yes              | PCI IDE IRQ Map To      | PCI-AUTO        |
|-------------------------------------|-------------------------|-----------------|
| Resources Controlled By : Auto      | Primary WE INT#         | :А              |
| Reset Configuration Data : Disabled | Secondary IDE INT#      | : B             |
|                                     | Assign IRQ For VGA      | : Enabled       |
|                                     |                         |                 |
|                                     |                         |                 |
|                                     |                         |                 |
|                                     |                         |                 |
|                                     | ESC : Quit ↓→+          | - : Select Item |
|                                     | F1 : Help UP/DN         | /+/-:Modify     |
|                                     | F5 : Old Values (Ship   | e!) F2 : Color  |
|                                     | F6 : Load Bios Defaults |                 |
|                                     | F7: Load Setup Defaults |                 |

Figure 3-6 PNP/PCI Configuration Setup Screen

the second second second

-NO

3

ŝ

PNP OS Installed - Tells if PnP OS is installed. The available options are :

- Yes(default)

**Resources** Controlled By - Allows user what kind IRQs assignment to be used. The available options are :

- Auto(default) - Manual

, The default of "Resources Controlled By" is Auto. If users set to "Manual", the option for the setting "IRQ-3/IRQ-5/IRQ-7/IRQ-9/IRQ-10/IRQ-11/IRQ-12/IRQ-14/IRQ-15/DMA-0/DMA-1/DMA-3/DMA-5/DMA-6/DMA-7 assigned to" will be shown on the screen.

Reset Configuration Data - To clear the ESCD data which is stored in flash ROM, please set "Enable". This is a one short switch. After clearing the ESCD, the BIOS will change the value back to "Disabled". The available option are :

- Disabled(default) - Enabled

PCI IDE IRQ Map To Most of PCI IDE cards are non-PCI compliant, Defines the IRQ Routing to make them work properly. The available options are :

| <ul> <li>PCI-AUTO(default)</li> </ul> | - ISA        |
|---------------------------------------|--------------|
| - PCI-SLOT 1                          | - PCI-SLOT 2 |
| - PCI-SLOT 3                          | - PCI-SLOT 4 |

If user sets this option to "ISA", both the "Primary IDE INT#" and "Secondary IDE INT#" options below will not be shown on the screen. Primary DE INT# . Selects a PCI Interrupt pin which will be used by the primary channel of a PCI IDE card. The available options are : -A (default) -B/C/D

Secondary IDE INT# - Selects a PCI Interrupt pin which will be used by the secondary channel of a PCI IDE card. The available options are : -B (default) -A/C/D

Used MEM base addr - This option will be shown only when "Resources Controlled By" option is set to "Manual".

The available options are :

-N/A (default) - C80

-C800/CC00/D000/D400/D800/DC00

Used MEM Length - If the option "Used MEM base addr" is set to "N/A", this option will not be shown on the screen. The available options are :

- 8K

- 16K/32K/64K

Assign IRQ For VGA - To assign IRQ which will be used by Video card. The available options are :

- Enabled(default) -Disabled

## 3-6 Load BIOS Defaults

In the event of a loss in memory on the configuration SETUP, the user can restore the information on the BIOS by default values. Loading the BIOS defaults provides safety booting of the system.

## 3-7 Load SETUP Defaults

SETUP defaults are considered default values with which the system will be enabled to perform better. This due to the enabling of some options within the SETUP program. However, if problems are encountered after loading the Optimum Setting, reboot the system and load the BIOS defaults instead.

All and

3-8 INTEGRATED PERIPHERALS

ROM PCI/ISA BIOS (CB61X-LX) INTEGRATED PERIPHERALS AWARD SOFTWARE, INC. WE HDD Block Mode :Disablec WE Primary Master PIO : Auto WE Primary Slave PIO : Auto WE Secondary Master PIO : Auto WE Secondary Slave PIO : Auto WE Primary Master UDMA : Auto WE Primary Slave UDMA : Auto WE Secondary Master UDMA : Auto WE Secondary Slave UDMA : Auto On-Chip Primary PCI WE : Enabled On-Chip Secondary PCI WE : Enabled USB Keyboard Support :Disabled OnBoard FDC Controller : Enabled

Onboard Serial Port 1 : Auto Onboard Serial Port 2 ESC : Quit  $\top | \rightarrow \leftarrow$ : Select Item : Auto UP/DN/+/-: Modify F1 : Help : Standard F5 : Old Values (Shipt) F2 : Color OnBoard Parallel Mode : 378/IRO7 F6 : Load Bios Defaults F7 : Load Setup Defaults Parallel Port Mode :SPP

Figure 3 -7 Integrated Peripheral Setup Screen

IDE HDD Block Mode - Determines whether block transfer mode want to use or not. The available options are :

-Disabled

Enabled(default)

ę

IDE Primary/Secondary Master/Slave PIO - Sets the advanced hard disk PIO transfer mode which effects your hard disk transfer rate. The program will auto detect the mode of this option you select "Auto". Otherwise, you must set this option by yourself.

The available options are :

| -Auto  | (default) | - Mode | 0 |
|--------|-----------|--------|---|
| - Mode | 1         | -Mode  | 2 |
| -Mode  | 3         | -Mode  | 4 |

IDE Primary/Secondary Master/Slave UDMA - Sets the advanced hard disk Ultra DMA/33 transfer mode. The available options are : -Auto (default) Disabled

On-Chip Primary/Secondary PCI IDE - Enables or Disables the primary/secondary PCI IDE of IDE controller. The available options are : -Enabled (default) -Disabled

USB Keyboard Support -Determines whether to support legacy USB keyboard or not. The available options are : -Disabled (default) -Enabled

Onboard FDC Controller - Enables or Disables the FDD on-board controller. The available options are :

> -Enabled (default) -Disabled

OnBoard Serial Port 1/2-Sets the I/O address for serial port 1/2.

- Auto (default of both serial ports) 0E0 / ID 02

| 2F8 / IRQ3 | <b>-</b> 3F8 / IRQ4 |
|------------|---------------------|
| 3E8 / IRQ4 | - 2E8 / IRQ3        |
| Disabled   |                     |

CB61X-LX User's Manual 3-24

UR2 Mode

UR2 Mode -Determines which type IR module want to use. The available options are :

-standard (default) - IrDA 1.0 - ASK IR

If users set this options to "Standard", the "UR2 Duplex Mode" option below will not be shown on the screen.

UR2 Duplex Mode - Allows users to control the infrared communication duplex mode. The available options are :

-Half (default) - Full

OnBoard Parallel Port - Sets the I/O address for the parallel port The available options are :

| <ul> <li>378h / IRQ7 (default)</li> </ul> | -Disabled     |
|-------------------------------------------|---------------|
| - 278h / IRQ5                             | - 3BCh / IRQ7 |

Parallel Port Mode-Sets the I/O address for the parallel port. The available options are :

| - 378h/IRQ7 | (default) | -Disabled   |
|-------------|-----------|-------------|
| 278h/IRQ5   |           | - 3BCh/IRQ7 |

If users set this options to "Disabled", the "Onboard Parallel Mode" option below will not be shown on the screen.

Onboard Parallel Mode - Selects the working mode of parallel port, The available options are :

| - SPP | (default) | 2 | - ECP + EPP |
|-------|-----------|---|-------------|
| - EPP | I.        | ą | - ECP       |

If users set this options to "SPP" or "EPP", the "ECP Mode Use DMA" option below will not be shown on the screen.

ECP Mode Use DMA - Selects the DMA channel of ECP Mode to Transfer your data. The available options are :

- 3 (default) -1

## **3-9 SUPERVISOR PASSWORD**

The SUPER VISOR PASSWORD utility allows you to set, change, and disable the password which is stored in the BIOS. To change the password setting. press <Enter> on the SUPERVISOR PASSWORD option of the main menu and then type the new password.

Configure the Security Option within the BIOS Features Setup corresponding to the setting in this utility. SUPERVISOR PASSWORD access right is higher then USER PASSWORD.

The password can be at most 8 characters long. The program will require you to confirm the new password before it exits and enables the utility. To disable the SUPERVISOR PASSWORD, press the  $\langle F1 \rangle$  when the program asks you to enter the new password.

## 3-10 USER PASSWORD

USER PASSWORD only can be used when the system is booting. Users only can enter SETUP screen to change the USER PASSWORD.

CB61X-LX User's Manual 3-27

The password can be at most 8 characters long. The program will require you to confirm the new password before it exits and enables the utility. To disable the USER PASSWORD, press the  $\langle F1 \rangle$  as the program asks you to enter the new password.

## 3-11 IDE HDD Auto Detection

The IDE HDD Auto Detection provides auto configuration of the hard drive installed in the system. It supports LDA, Large, and Normal modes. If the system's hard disk drive has a capacity of over 528MB and supports LBA functions, you may enable either the LBA mode or the Large mode. On the other hand, if the hard disk drive's capacity is over 528MB but does support LBA functions, you may enable the Large mode in order to use over 528MB.

- The LBA and Large modes will only appear on the screen when the installed hard disk drive is specified to support the LBA mode.
  - b. In the case when a hard disk drive's cylinder specification exceeds 1024, and does not support the LBA function, only the Large mode will be displayed on the screen.
  - c. With a hard disk drive supporting cylinders below 1024, only the Normal mode will be appear on the screen. The Normal mode will also be shown on the screen under conditions a & b above.
  - d. Hard disk drives with less than 528MB total capacity must be set to Normal mode when combined with either old BIOS versions or the Award BIOS. LBA and Large modes are new specifications which may not be fully supported by all operating systems. An example of which is the current

version of UNIX System (R3.2.4) which is still unable to support the LBA function. Therefore, determine the specifications of your hard disk drive and operating system before selecting the drive's mode

#### ROMPCI/ISABIOS HDD AUTO DETECTION AWARD SOFTWARE. INC

| HD)<br>Prin | D DISKS<br>nary Master | TYPE SI             | ZE CY     | LS HEAI          | D PREC              | OMP LAN       | NDZ S        | ECTOR MODE   |
|-------------|------------------------|---------------------|-----------|------------------|---------------------|---------------|--------------|--------------|
|             | Select P<br>OPTIONS    | rimary №<br>S I Z E | laster O  | ption (N<br>HEAD | =Skip) :<br>PRECOM  | N<br>IP LAND? | Z SECT       | OR MODE      |
| -           | 2(Y)                   | 1674                | 811       | 64               | 0                   | 3243          | 63           | LBA          |
|             | 1                      | 1674                | 3244      | 16               | 65535               | 3243          | 63           | NORMAL       |
|             | 3                      | 1674                | 811       | 64               | 65535               | 3243          | 63           | LARGE        |
|             | Note : So              | ome OSe             | s (like S | CO-UNIT          | )mustus<br>: Skip I | e "NORM       | AL" for<br>- | Installation |

Figure 3-8 IDE HDD Auto Detection Screen

After pressing the <Enter> key on this item of the main menu, the display screen will show the following screen.

Once the program detects the type of hard disk installed, it will display the relative information such as the type, cylinders, heads, write precompensation, landing zone, number of sectors per track, size and mode. A message asking you to accept the IDE HDD detected will also be flashed on the screen.

CB61X-LX User's Manual 3-28

## 3-12 HDD Low Level Format

Use the Up and Down key to move around the selections displayed on the Setup Main Menu Screen.

Press Enter to accept the selection. Press ESC to abort the selection or exit this menu.

| Hard Disk Low                                | Level F   | ormat   |      | ļ       | NO.      | CYLS I | HEAD |
|----------------------------------------------|-----------|---------|------|---------|----------|--------|------|
| SELECTDRIVE<br>BAD TRACK LIST<br>PERFORMANCE |           |         |      |         |          |        |      |
| Current s                                    | elect dri | ive : C |      |         |          |        |      |
| Drive : C CYLINDER:0                         |           |         | HEAD | : 0     |          |        |      |
|                                              | SIZE      | CYLS    | HEAD | PRECOMP | LANDZ    | SECTOR | MODE |
| Primary Master 1                             | 674       | 3244    | 16   | 65536   | 3243     | 63     | Auto |
| Primary Slave                                | 0         | 0       | 0    | 0       | 0        | 0      | Auto |
| Secondary Master                             | 0         | 0       | 0    | 0       | 0        | 0      | Auto |
| Secondary Slave                              | 0         | 0       | 0    | 0       | 0        | 0      | Auto |
| UP/Down-S&d item Enter-Accept ESC-Exit/Abort |           |         |      |         |          |        |      |
| UP/Down-S&d item                             | Ent       | er-Acce | ept  | ESC     | -EXIT/AD | ort    |      |

Figure 3-9 HDD Low Level Format menu Screen

A. Select Drive -Select from installed hard disk drive C or D. Listed at the bottom of the screen is the drive automatically detected by the utility.

B. Auto Scan Bad Track - Automatically scan bad tracks and list the bad tracks in the window at the right side of the screen.

Built-In BIOS Setup Program

C. Add bad Track -Directly type in any information about known bad tracks in the window at the right side of the screen.

Contractor American

D. Modify Bad Track - Modify information about the bad tracks in the window at the right side of the screen.

E. Delete Bad Track -Delete the added bad tracks in the windows at the right side of the screen.

F. Clear Bad Track Table-Clear the whole bad track list in the windows at the right side of the screen.

G. Interleave - Select the interleave number of the hard disk drive you wish to perform low level format. You may select from 1 to 8. Check the documentation that came with the drive for the correct interleave number, or select 0 for utility automatic detection.

H. Auto Scan Bad Track This allow the utility to scan for bad sector first then by each track.

## 3-13 Quitting SETUP

After making all modifications in the SETUP program, go to the option "Save & Exit SETUP" then press the <Enter> key. The program will display the following screen.

Press <Y> to confirm the changes made, and the <N> or the <Esc> keys if further modifications are sill necessary before exiting the SETUP program. Once the <Y> key in pressed, the system will automatically exit the program and reboot.

However, if you want cancel all changes made under the SETUP program, go to the options "Exit Without Saving"

Press  $\langle Y \rangle$  and the system will eait the SETUP program then reboot without saving any of the change made.

 $\tilde{f}_{\rm subscript{-}}^{\rm subscript{-}}$  You may also use the <F10> key to save the new settings.

.